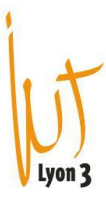

## Celcat – Exportation d'un EDT sur Excel

Il est possible d'extraire les emplois du temps CELCAT via un transfert sur EXCEL.

Pour cela : outils-> assistant-> assistant office

La fenêtre suivante apparaîtra :

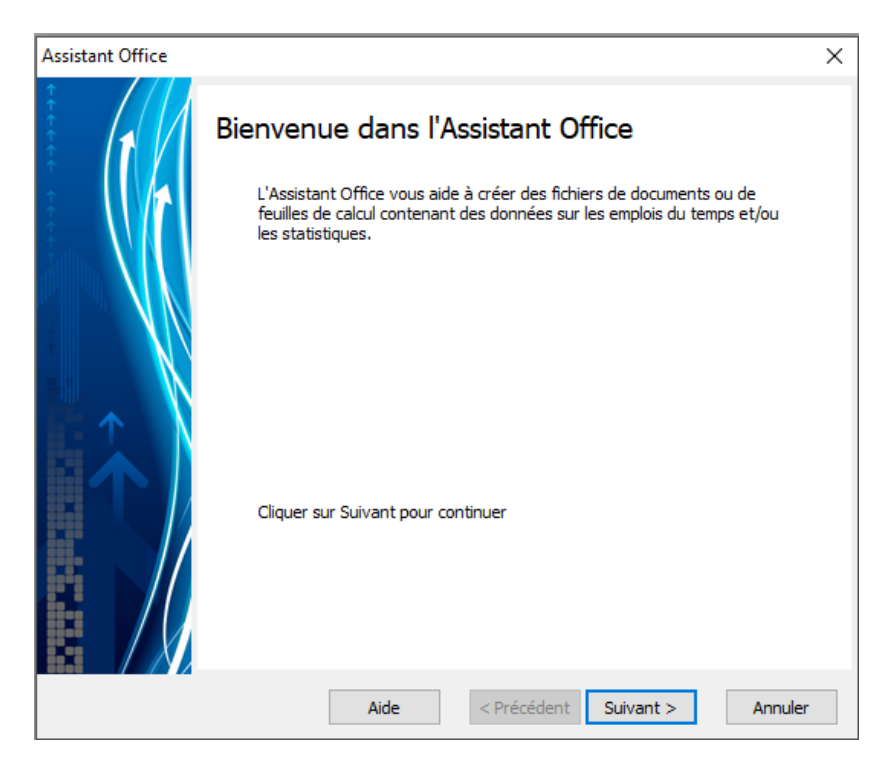

Cliquer sur suivant

| Assistant Office |                                                                            | ×     |
|------------------|----------------------------------------------------------------------------|-------|
|                  | Type de ressource<br>Veuillez sélectionner le type de ressource à utiliser |       |
|                  | Types de ressources                                                        |       |
|                  | Aide < Précédent Suivant > Ar                                              | nuler |

Choisir « personnel » puis cliquer sur suivant

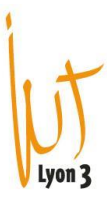

| Assistant Office |                                                       | ×  |
|------------------|-------------------------------------------------------|----|
| 1                | <b>Opération</b><br>Veuillez sélectionner l'opération |    |
|                  | Opération                                             |    |
|                  | Aide < Précédent Suivant > Annul                      | er |

## Cliquer sur « suivant »

| Assistant Office                                                                                                    |                                                                                 | ×                                                                         |
|----------------------------------------------------------------------------------------------------|---------------------------------------------------------------------------------|---------------------------------------------------------------------------|
|                                                                                                    | C <b>onfigurer</b><br>Veuillez configurer l'opération 'Emploi                   | s du temps - résultats'                                                   |
|                                                                                                    | Utiliser les paramètres d'impression                                            | n                                                                         |
| $\left  \begin{array}{c} \hat{\mathbf{A}} \\ \hat{\mathbf{A}} \\ \hat{\mathbf{A}$ | Indure les événements avec les in<br>O Suspendu<br>O Non suspendu<br>O Les deux | dicateurs de statuts suivants<br>O Protégé<br>O Non protégé<br>① Les deux |
|                                                                                                    | Aide < Pré                                                                      | cédent Suivant > Annuler                                                  |

Cliquer sur « Configurer » pour obtenir les paramètres pour les semaines concernées, les heures...

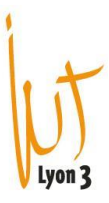

| Semaines, jours et pério | des          |              |        |              |        | $\times$      |
|--------------------------|--------------|--------------|--------|--------------|--------|---------------|
| Semaines:                |              |              |        |              |        |               |
| sept. 🛶 oct. 🛶 nov. 🛶 dé | c. → janv. — | févr. 🛶 mars | avr. — | mai — juin — | -) j   | <b>*</b>      |
| Combinées                |              |              |        |              |        |               |
| Jours:                   |              |              |        |              |        |               |
| lun. mar.                | mer.         | jeu.         | ven.   | sam.         | din    | n.            |
| Périodes:                |              |              |        |              |        |               |
| 1 2 3 4<br>08:00         | 5 6<br>12:00 | 7 8          | 9      | 10 11        | 12     | 13<br>20:00 → |
|                          |              |              |        | ОК           | Annule | er            |

Choisir les paramètres souhaités et cliquer sur OK puis « suivant »

| Assistant Office                                                               | ×    |
|--------------------------------------------------------------------------------|------|
| Sélectionner les ressources<br>Veuillez sélectionner les ressources à utiliser |      |
| Parcourir                                                                      |      |
| Aide       < Précédent                                                         | ıler |

Cliquer sur « Parcourir » pour choisir un enseignant. Taper le nom de l'enseignant Tr pour Monsieur Travard en ou \* pour afficher toute la liste des enseignants.

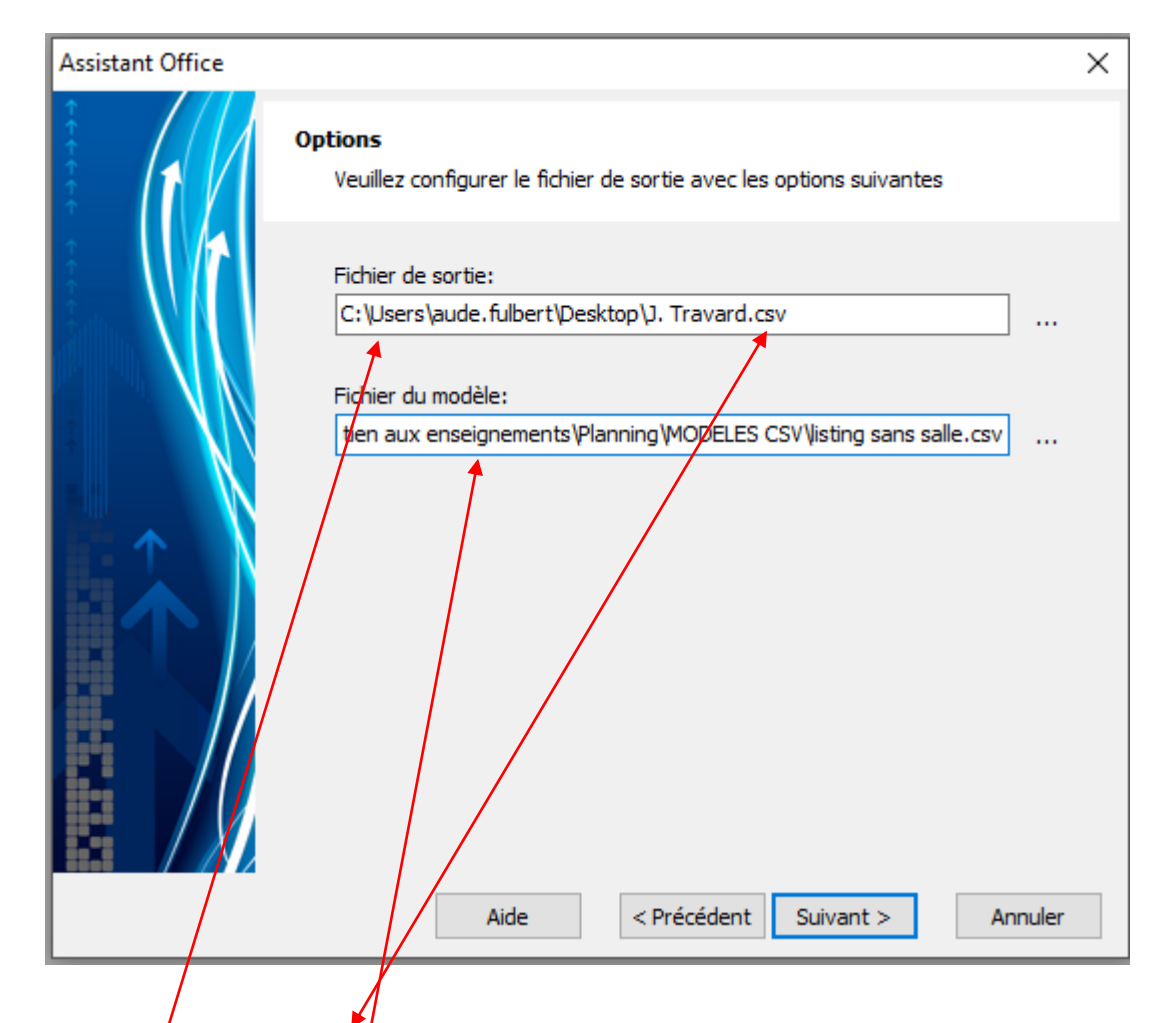

Vérifier que l'enregistrement soit au format CSV et cliquer sur suivant.

Sélection des fichiers de sortie et du <u>fichier modèle</u>.

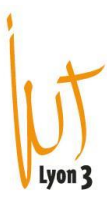

| Assistant Office                                                                                   | ×     |
|----------------------------------------------------------------------------------------------------|-------|
| Phase finale de l'Assistant Office         Veuillez diquer sur Terminer pour finaliser l'opération |       |
| Aide < Précédent Terminer Ann                                                                      | nuler |

Cliquer sur terminer pour que la génération du fichier démarre.

Après avoir fini avec l'assistant, il suffit d'aller ouvrir le fichier enregistré au format CSV.

| E     | 5                                                  | • - e  | - [                   | <u></u> -   |           |            |               |              |             |              |              |             | Trav          | /ard J Exc              |
|-------|----------------------------------------------------|--------|-----------------------|-------------|-----------|------------|---------------|--------------|-------------|--------------|--------------|-------------|---------------|-------------------------|
| Fic   | hier                                               | Accu   | eil                   | Insertion   | Mise en   | page       | Formules      | Données      | Révision    | Afficha      | age Aide     | PDF Archite | ect 7 Creator | Q Dites-                |
|       |                                                    |        | Calibr                | i +         | 11 -      | A A        | ==            | ≫r - at      | Renvoyer à  | i la ligne a | automatiquem | ent Standa  | ard           | •                       |
| Co    | ller 🔸                                             | *      | G I                   | <u>s</u> -  | -   🕭 -   | <u>A</u> - | = = =         | € €          | Fusionner e | et centrer   | *            | <b>-</b>    | % 000 👧 .     | ,00 Mise er<br>conditic |
| Press | e-papie                                            | rs 🗔   |                       | Polic       | e         | E.         |               |              | Alignement  |              |              | <b>D</b> 1  | Nombre        | Es l                    |
| A1    | A1 $\checkmark$ : $\checkmark$ $f_x$ EDT_2023_2024 |        |                       |             |           |            |               |              |             |              |              |             |               |                         |
|       |                                                    | А      |                       | В           | C         |            | D             | E            |             | F            | G            | Н           | I             |                         |
| 1     | EDT_2                                              | 2023_  | 20 <mark>24</mark>    |             |           |            |               |              |             |              |              |             |               |                         |
| 2     | Perso                                              | nnel - | TRAV                  | ARD Jéror   | ne        |            |               |              |             |              |              |             |               |                         |
| 3     | Jour;"                                             | Date"  | ;"Þéb                 | ut";"Fin";' | 'Semaine  | s";"Ca     | tegorie";"Mat | tière";"Per  | sonnel";"Gr | oupe"        |              |             |               |                         |
| 4     | lundi;                                             | "08:00 | )"; <mark>"10</mark>  | :00";"04/:  | 12/2023"; | "49";"     | Cours Magist  | ral";"DROI   | T CONSTIT   | UTIONNI      | EL CM";"TRA\ | /ARD Jéron  | ne";"CJ1 - TC | OUS"                    |
| 5     | lundi;                                             | "09:00 | )"; <mark>"12</mark>  | :00";"06/:  | 11/2023"; | "45";"     | Cours Magist  | ral";"DROI   | T ADMINIS   | TRATIF S     | PECIAL CM";" | TRAVARD J   | érome";"CJ    | 3 - AJ"                 |
| 6     | lundi;                                             | "10:00 | )"; <mark></mark> "12 | :00";"04/(  | 09/2023"; | "36";"     | Cours Magist  | ral";"Libert | é et droits | fondame      | entaux";"TRA | VARD Jéron  | ne";"CJ3 - AJ | "                       |
| 7     | lundi;                                             | "10:00 | )"; <mark>"</mark> 12 | :00";"11/0  | )9/2023"; | "37";"     | Cours Magist  | ral";"Libert | é et droits | fondame      | entaux";"TRA | VARD Jéron  | ne";"CJ3 - AJ | <sup>n</sup>            |
| 8     | lundi;                                             | "10:00 | )"; <mark>"12</mark>  | :00";"18/0  | )9/2023"; | "38";"     | Cours Magist  | ral";"Libert | é et droits | fondame      | entaux";"TRA | VARD Jéron  | ne";"CJ3 - AJ | <sup>II</sup>           |
| 9     | lundi;                                             | "10:00 | )";"12                | :00";"25/0  | 09/2023"; | "39";"     | Cours Magist  | ral";"Libert | é et droits | fondame      | entaux";"TRA | VARD Jéron  | ne";"CJ3 - AJ | "                       |

Attention tout apparaît dans la colonne A.

Afin que de répartir dans chaque colonne voici la manipulation à faire :

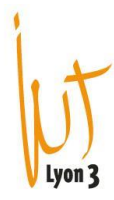

Sélectionner la colonne A puis Données -> Convertir

| Assistant Conversion - Étape 1 sur 3                                                                                                    | ?               | ×  |  |  |  |  |  |  |
|----------------------------------------------------------------------------------------------------|-----------------|----|--|--|--|--|--|--|
| L'Assistant Texte a déterminé que vos données sont de type Délimité.                                                                                                    |                 |    |  |  |  |  |  |  |
| Si ce choix vous convient, choisissez Suivant, sinon choisissez le type de données qui décrit le mieux vos do                                                                                                    | onnées.         |    |  |  |  |  |  |  |
| Type de données d'origine                                                                                                    |                 |    |  |  |  |  |  |  |
| Choisissez le type de fichier qui décrit le mieux vos données :                                                                                                    |                 |    |  |  |  |  |  |  |
| Des caractères tels que des virgules ou des tabulations séparent chaque champ                                                                                                    |                 |    |  |  |  |  |  |  |
| O <b>La</b> rgeur fixe - Les champs sont alignés en colonnes et séparés par des espaces.                                                                                                    |                 |    |  |  |  |  |  |  |
| Aperçu des données sélectionnées :<br>1 EDT_2023_2024<br>2 Personnel - TRAVARD Jérome<br>3 Jour; "Date"; "Début"; "Fin"; "Semaines"; "Categorie"; "Matière"; "Personnel"; "Groupe"<br>1 Lundi; "08:00"; "10:00"; "04/12/2023"; "49"; "Cours Magistral"; "DROIT CONSTITUTIONNEL CM'<br>5 Lundi; "09:00"; "12:00"; "06/11/2023"; "45"; "Cours Magistral"; "DROIT ADMINISTRATIF SPECI<br>6 Lundi; "10:00"; "12:00"; "04/09/2023"; "36"; "Cours Magistral"; "Liberté et droits fondame v |                 |    |  |  |  |  |  |  |
|                                                                                                    |                 |    |  |  |  |  |  |  |
| Annuler < Précédent <u>S</u> uivant >                                                                                                    | <u>T</u> ermine | er |  |  |  |  |  |  |

Choisir délimité

| Assistant Conversion - Étape 2 sur 3                                                                        |                                                                                                    | ?                                                                            | $\times$ |
|----------------------------------------------------------------------------------------------------|----------------------------------------------------------------------------------------------------|------------------------------------------------------------------------------|----------|
| Cette étape vous permet de choisir les séparate<br>texte dans l'aperçu ci-dessous.                          | urs contenus dans vos données. Vous pouvez voir les cha                                                                                                    | angements sur v                                                              | otre     |
| Séparateurs<br>Tabulation<br>Point-virgule<br>Linterpréter des s<br>Uirgule<br>Espace<br>Autre :<br>Autre : | séparateurs identiques consécutifs comme uniques<br>te :                                                                                                    |                                                                              |          |
| EDT_2023_2024<br>Personnel - TRAVARD Jérome<br>Jour Date<br>Lundi 08:00<br>Lundi 09:00<br>Lundi 10:00       | Début Fin Semaines Categorie<br>10:00 04/12/2023 49 Cours Magistral<br>12:00 06/11/2023 36 Cours Magistral<br>12:00 04/09/2023 36 Cours Magistral<br>Annuler < Précédent Suivant > | Matière<br>DROIT CONST<br>DROIT ADMIN<br>Liberté et<br>><br><u>T</u> erminer | *<br>*   |

Décocher tabulation et cocher point-virgule puis cliquer sur « suivant »

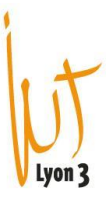

| Assistant Conversion - Étape 3 sur 3                                                                                                    | 3                                               |                                            |                                    |                                                    |                                                                    | ?                                                   | ×     |
|----------------------------------------------------------------------------------------------------|-------------------------------------------------|--------------------------------------------|------------------------------------|----------------------------------------------------|--------------------------------------------------------------------|-----------------------------------------------------|-------|
| Cette étape vous permet de sélectionne<br>Format des données en colonne<br>Sta <u>n</u> dard<br>Te <u>x</u> te<br>Date : JMA<br>Colonne non distribuée | er chaque col<br>L'option s<br>et les aut       | onne et de<br>Standard c<br>res valeurs    | e définir<br>onvertit<br>; en text | le format de<br>les valeurs n<br>e.<br><u>Ay</u> a | s données.<br>umériques en nombre<br>ancé                          | is, les dates en                                    | dates |
| D <u>e</u> stination : \$A\$1                                                                                                    |                                                 |                                            |                                    |                                                    |                                                                    |                                                     | 1     |
| Aperçu de données                                                                                                    |                                                 |                                            |                                    |                                                    |                                                                    |                                                     |       |
| Standard                                                                                                    | StandaSta                                       | ndaStand                                   | lard                               | Standard                                           | Standard                                                           | Standard                                            | ]     |
| EDT_2023_2024<br>Personnel - TRAVARD Jérome<br>Jour<br>lundi<br>lundi<br>lundi                                                                         | Date Déb<br>08:00 10:<br>09:00 12:<br>10:00 12: | ut Fin<br>00 04/12<br>00 06/11<br>00 04/09 | /2023<br>/2023<br>/2023            | Semaines<br>49<br>45<br>36                         | Categorie<br>Cours Magistral<br>Cours Magistral<br>Cours Magistral | Matière<br>DROIT CONSI<br>DROIT ADMIN<br>Liberté et | ~     |
| <                                                                                                    |                                                 |                                            |                                    |                                                    |                                                                    | >                                                   |       |
|                                                                                                    | Annu                                            | ler                                        | < <u>P</u> I                       | récédent                                           | Suivant >                                                          | <u>T</u> ermine                                     | r     |

## Cliquer sur « Terminer »

Apparaît alors le fichier suivant :

|                                                                                                    | <del>ب</del> 🖬 | - ¢       | <u>à</u> -   |              |            |          |      |               |                |                 | Trava                      | ard J |
|----------------------------------------------------------------------------------------------------|----------------|-----------|--------------|--------------|------------|----------|------|---------------|----------------|-----------------|----------------------------|-------|
| Fie                                                                                                    | chier          | Accueil   | Insertion    | Mise en page | Formules   | Données  | Révi | ision Afficha | age Aide       | PDF Architect 7 | <sup>7</sup> Creator       | Qр    |
| A partir d'un fichier texte/CSV   A partir d'un fichier texte/CSV   A partir du web   A partir du web   Connexions existantes   A partir d'un tableau ou d'une plage   Récupérer et transformer des données   J13 <b>A partir d'un tableau ou d'une plage Récupérer et transformer des données Récupérer et transformer des données</b> |                |           |              |              |            |          |      |               |                |                 | er <b>v</b> e<br>t filtrer |       |
|                                                                                                    | 1              | A         | В            | С            | D          | E        |      | F             | G              | Н               | I                          |       |
| 1                                                                                                    | EDT_2          | 2023_20   | 24           |              |            |          |      |               |                |                 |                            |       |
| 2                                                                                                    | Perso          | nnel - TF | RAVARD Jérom | e            |            |          |      |               |                |                 |                            |       |
| 3                                                                                                    | Jour           |           | Date         | Début        | Fin        | Semaines | 0    | Categorie     | Matière        | Personnel       | Groupe                     |       |
| 4                                                                                                    | lundi          |           | 08:00        | 10:00        | 04/12/2023 |          | 49 ( | Cours Magistr | DROIT CONST    | TRAVARD Jéro    | CJ1 - TOU                  | JS    |
| 5                                                                                                    | lundi          |           | 09:00        | 12:00        | 06/11/2023 |          | 45 ( | Cours Magistr | DROIT ADMIN    | TRAVARD Jéro    | CJ3 - AJ                   |       |
| 6                                                                                                    | lundi          |           | 10:00        | 12:00        | 04/09/2023 |          | 36 ( | Cours Magistr | Liberté et dro | TRAVARD Jéro    | CJ3 - AJ                   |       |
| 7                                                                                                    | lundi          |           | 10:00        | 12:00        | 11/09/2023 |          | 37 ( | Cours Magistr | Liberté et dro | TRAVARD Jéro    | CJ3 - AJ                   |       |
| 8                                                                                                    | lundi          |           | 10:00        | 12:00        | 18/09/2023 |          | 38 ( | Cours Magistr | Liberté et dro | TRAVARD Jéro    | CJ3 - AJ                   |       |
| 9                                                                                                    | lundi          |           | 10:00        | 12:00        | 25/09/2023 |          | 39 ( | Cours Magistr | Liberté et dro | TRAVARD Jéro    | CJ3 - AJ                   |       |
| 10                                                                                                    | lundi          |           | 10:00        | 12:00        | 02/10/2023 |          | 40 ( | Cours Magistr | Liberté et dro | TRAVARD Jéro    | CJ3 - AJ                   |       |
| 11                                                                                                    | lundi          |           | 10:00        | 12:00        | 09/10/2023 | .        | 41 0 | Cours Magistr | Liberté et dro | TRAVARD Jéro    | CJ3 - AJ                   |       |

Attention, les colonnes « Date », « Début » et « fin » doivent être remise dans l'ordre.

Il ne reste plus qu'à le mettre en forme !